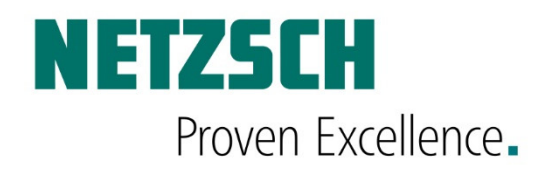

## **Software Manual**

## Proteus 8.x

Temperature- and Sensitivity Calibration for DSC214/ DSC204F1/ DSC3500

51491 / Version 1.1 / April 2019

# DOCUMENTATION

206030005 80032061 2020-12-03

206030005 80032061 2020-12-03

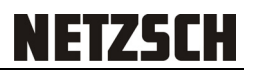

### Contents

| INTRODUCTION                           | . 1 |
|----------------------------------------|-----|
| EXECUTE A CALIBRATION                  | . 2 |
| Execute A "Full calibration"           | . 3 |
| CARRY OUT A "FAST RECALIBRATION/CHECK" | . 7 |
| Perform A "Verification run"           | . 8 |
| WATCHDOG FOR CALIBRATIONS              | . 9 |

#### Introduction

Why do we need to calibrate the instrument?

- Calibration is used to determine the instrument-specific deviation. By determining this deviation, it is possible to adapt the instrument to a standard by creating a calibration file without intervening in the instrument. Information on calibrations can be found in the relevant, industry-specific standards.
- Calibrations are essential for a quantitative evaluation of a measurement.

| $\mathbf{\Lambda}$ | NOTE!                                                                                                    |  |  |  |  |  |  |
|--------------------|----------------------------------------------------------------------------------------------------|--|--|--|--|--|--|
|                    | Observe below listed <b>important notes</b> :                                                                                                    |  |  |  |  |  |  |
|                    | The instrument must be calibrated at least once per year.                                                                                                 |  |  |  |  |  |  |
|                    | Measurements within limit ranges causes shorter<br>calibration cycles.                                                                                    |  |  |  |  |  |  |
|                    | It is Operators responsibility to define different<br>calibration cycles/ verification cycles according to valid<br>industry specific standards.          |  |  |  |  |  |  |
|                    | Calibration is required if other equipment (e.g. LN <sub>2</sub><br>cooling device) has been added or removed from the<br>instrument.                     |  |  |  |  |  |  |
|                    | <ul> <li>Calibration is required after maintenance or repair<br/>(for example exchange of sensor, thermocouples or<br/>electronic components).</li> </ul> |  |  |  |  |  |  |
|                    | Verify calibration (using Indium) at least once per month.                                                                                                |  |  |  |  |  |  |

#### **Execute a calibration**

The calibration of a NETZSCH-DSC Instrument is described by means of a DSC 214 in this manual. The procedures are almost identical for all devices of the NETZSCH DSC series.

| NEUXSCHI Proiteus xx                                                                                                    | Run the measurement software.                                                                                                    |
|----------------------------------------------------------------------------------------------------|----------------------------------------------------------------------------------------------------|
| DSC 214 Polyma on 1-414/6; Measurement - Expert/Manual Mode          File       Method       Edit       View       Measurement       Graph       Autosampler       Diagnosis       Extras       Help         Image: Image: Imag | Select "Standard calibrations<br>runs" under <b>Measurement</b> .                                                                                                    |
| Standard calibrations rul         Image: Calibrations rul         Image: Calibrations rule         Image: Calibrations rule         Image: Calibrations rule                                                                                                    | Autosampler settings header:<br>The calibration procedure can<br>also be executed by using the<br>ASC.<br>Set checkmark "Activate<br>autosampler mode" to enable<br>calibration using the ASC.<br>Use the Reference Manager<br>to define position, name,<br>mass, crucible mass and<br>crucible type of the reference. |
| Load configuration         Reset all         Reset all         Close           Instrument is OK.         Instrument Configuration                                                                                                    |                                                                                                    |

| NETZSCH |
|---------|
|---------|

| Perform                               |                                         |                                                    |                 |                | • Us             |
|---------------------------------------|-----------------------------------------|----------------------------------------------------|-----------------|----------------|------------------|
| Full calibration                      | Furnace:                                | Standard DSC 204F1 TC: E                           |                 |                |                  |
| East recalibration/Check              | Sensor:                                 | DSC 204F1 t-sensor TC: E                           |                 |                | 60               |
|                                       | Calibration set:                        | DSC kit, Concavus pans, 6 references $\sim$        | Manage          |                | Se               |
| Venication run                        | Crucible:                               | Concavus Al, pierced lid                           | Confirm         |                | "E               |
| Calibrations                          | OPurge 1:                               | ~                                                  | Confirm         |                |                  |
| 🔺 🗹 Temperature                       | O Purge 2:                              | NITROGEN                                           | Confirm         |                | • "F             |
| Done                                  | Protective:                             | NITROGEN                                           | Confirm         |                |                  |
| Heat Flow                             | Purge flow:<br>Protective flow:         | 20 ml/min<br>20 ml/min<br>-90 - 500 °C             |                 |                | ca               |
| Done                                  | Heating rate:                           | 10 × K/min<br>Active                               | Change watchdog |                | In               |
| Autosampler mode is active. Available | calbration sets and crucibles are limit | ed by the configuration of the reference crucible. |                 |                | • "\<br>ve<br>ca |
| oad configuration Reset all           | Reset selected                          |                                                    | Save            | a Finish Close | m                |

Calibrations header:

- Use "Full calibration" for a complete calibration run.
   See section "Execute a "Full calibration".
- "Fast recalibration/check" is used to recalculate the calibration curve by means of a new measurement on Indium.
- "Verification Run" is to verify an existing calibration using one or more calibration standards. See section Perform a "Verification run".

#### Execute a "Full calibration"

| tandard calibrations: full calibration r | un                                     |                                              |         |                | 8 8          | 3 | Calibrations header:                                  |
|------------------------------------------|----------------------------------------|----------------------------------------------|---------|----------------|--------------|---|-------------------------------------------------------|
| Autosampler settings     Gerform         | tions 🔵 Standards 🔘 Results            |                                              |         |                |              | 1 | Various sattings can be made                          |
| Eul calibration                          | Furnace:                               | Standard DSC 204F1 TC: E                     |         |                |              |   | various settings can be made                          |
| Fast recalibration/Check                 | Sensor:                                | DSC 204F1 t-sensor TC: E                     |         |                |              |   | here to define the calibrations                       |
| O Verification run                       | Calibration set:                       | DSC kit, Concavus pans, 6 references         | ~       | Manage         |              |   |                                                       |
|                                          | Crucible:                              | Concavus Al, pierced lid                     | ~       | Confirm        |              |   |                                                       |
| Calibrations                             | O Purge 1:                             |                                              | $\sim$  | Confirm        |              |   | Under "Calibration set"                               |
| 🔺 🗹 Temperature                          | O Purge 2:                             | NITROGEN                                     | ~       | Confirm        |              |   |                                                       |
| Done                                     | Protective:                            | NITROGEN                                     | ~       | Confirm        |              |   | choose                                                |
| Heat Flow                                | Purge flow:                            | 20 ml/min                                    |         |                |              |   | *** All Standards ***                                 |
| Done                                     | Protective flow:                       | 20 ml/min                                    |         |                |              |   | *** All Standards ***                                 |
|                                          | Temp. range:                           | -90 - 300 °C                                 |         |                |              |   | DSC kit, Concavus pans, 6 references                  |
| A Tau-R<br>Done                          | Heating rate:                          | 10 V K/min                                   |         |                |              |   | DSC kit, Concavus pans, DSC 204, m sensor             |
|                                          | V Mind now watchdog:                   | ALUVE                                        | u       | hange watchoog |              |   | for calibration.                                      |
| Autosampler mode is active. Available    | calibration sets and crucibles are lim | ted by the configuration of the reference on | ucible. |                |              |   | Choose the used crucibles under "Crucible".           |
| ad configuration Reset all               | Reset selected                         |                                              |         | Save &         | Finish Close |   | Define used gases and flow rates for the calibration. |
|                                          |                                        |                                              |         |                |              |   | The temperature range can be modified, if necessary.  |
|                                          |                                        |                                              |         |                |              |   | Choose the required heating rate.                     |

# <u>NETZSCH</u>

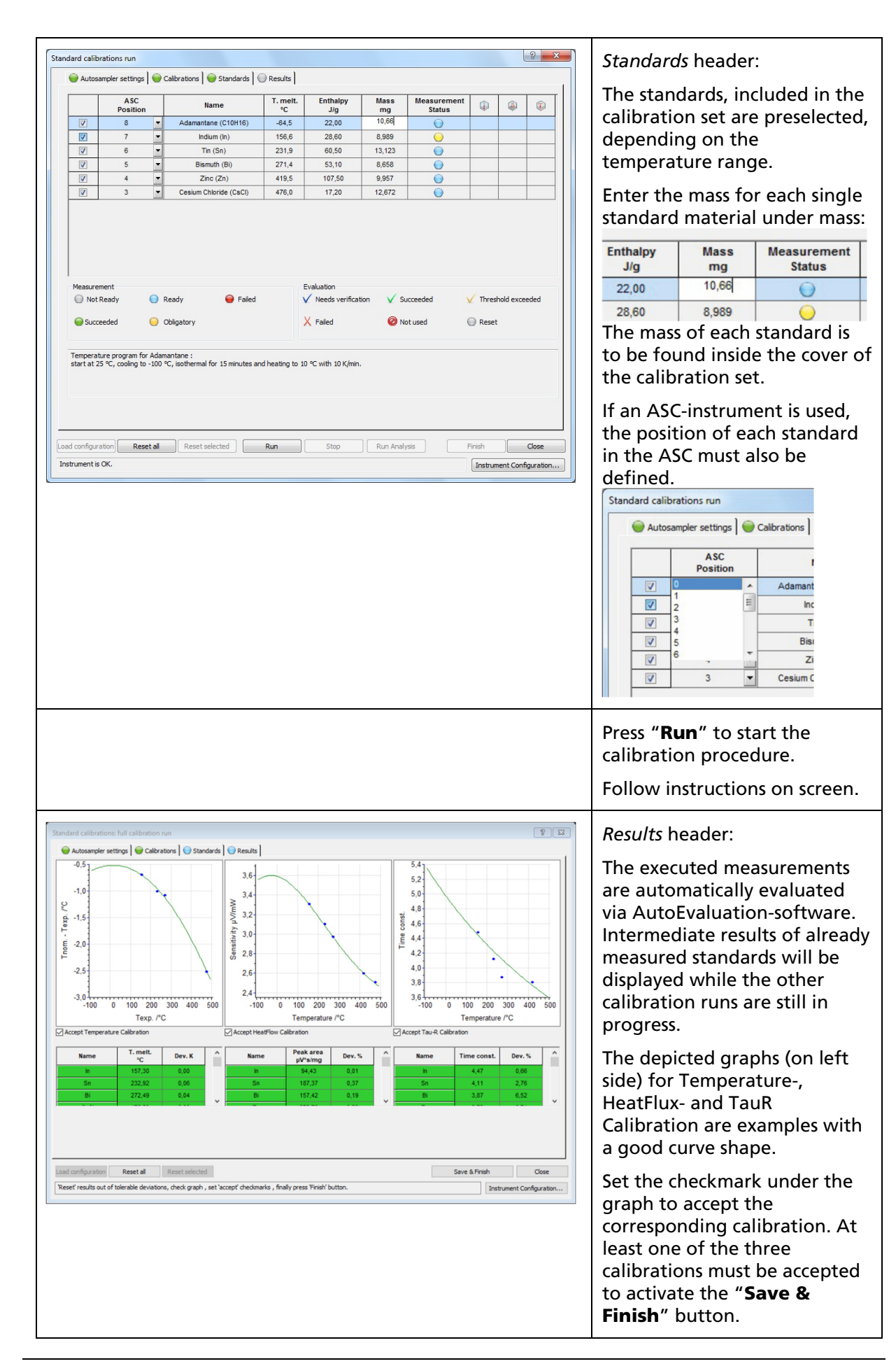

51491 / Version 1.1 / April 2019

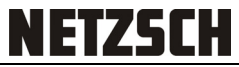

| ndard calibrations: full calibratio                                                                                                    |                                                                                                    |                                              |                                                  |                                             |                                                                                 |               |                                                                                                    |
|----------------------------------------------------------------------------------------------------|----------------------------------------------------------------------------------------------------|----------------------------------------------|--------------------------------------------------|---------------------------------------------|---------------------------------------------------------------------------------|---------------|----------------------------------------------------------------------------------------------------|
|                                                                                                    | in run<br>prations 🛛 🍚 Standards 🕽 🔵 R                                                                                                    | (esuits                                      |                                                  |                                             |                                                                                 | ? ×           | Rarely it might be necessary to                                                                                                    |
| ASC<br>Position                                                                                                    | Name                                                                                                    | T. melt. Ent                                 | halpy Mass<br>J/g mg                             | Measurement<br>Status                       | <ul><li>(i)</li></ul>                                                           | T             | calibration.                                                                                                    |
| CS1 2                                                                                                    | Adamantane (C10H16)<br>Indium (In)                                                                                                    | -64,5 22<br>156,6 21                         | 2,00 10<br>3,60 9,992                            | <u></u>                                     | $\checkmark$ $\checkmark$ $\checkmark$                                          |               | Standards header:                                                                                                    |
| CS3 CS4                                                                                                    | Tin (Sn)<br>Bismuth (Bi)                                                                                                    | 231,9 60<br>271,4 5:                         | 0,50 12,695<br>3,10 9,021                        | <u> </u>                                    |                                                                                 |               | Standards fieader.                                                                                                    |
| CS5 CS6                                                                                                    | Zinc (Zn)<br>Cesium Chloride (CsCl)                                                                                                    | 419,5 10<br>476,0 17                         | 7,50 10,619<br>7,20 13,921                       | <b>e</b>                                    |                                                                                 |               | The last three columns will show the status of standard measurements.                                                                        |
|                                                                                                    |                                                                                                    |                                              |                                                  |                                             |                                                                                 |               | The state of Cesium Chloride                                                                                                    |
| urement<br>Not Ready 🛛 🔵 Rear                                                                                                    | dy 😝 Failed                                                                                                    | Evaluation<br>V Needs veri                   | fication 🗸 Succeed                               | ed 🗸 Π                                      | rreshold exceeded                                                               |               | (CsCl) in column Tau-R shows                                                                                                    |
| ucceeded 🤤 Oblig                                                                                                    | atory                                                                                                    | X Failed                                     | 🙆 Not use                                        | i ⊜ R                                       | eset                                                                            |               | "Threshold exceeded". Here it                                                                                                    |
| ease the maximum temperatu                                                                                                    | ure for any standard by 10 K                                                                                                    |                                              |                                                  |                                             |                                                                                 |               | is necessary to edit the                                                                                                    |
| ture program for Cesium Cl<br>300 °C, heating to 495 °C,                                                                                                    | hloride :<br>cooling to 380 °C, isothermal for                                                                                                    | r 5 minutes and heating t                    | o 495 °C with 10 K/min.                          |                                             |                                                                                 |               | calibration file.                                                                                                    |
| guration Reset all                                                                                                    | Reset selected                                                                                                    | Run Stop                                     | Run Ar                                           | alysis                                      | Save & Finish                                                                   | Close         | CsCl is yellow highlighted at Tau-R Calibration.                                                                                             |
| graphs in 'Result' tab and set 'A                                                                                                    | Accept' checkmarks for calibratio                                                                                                    | xns.                                         |                                                  |                                             | Instrument                                                                      | Configuration | $\wedge$                                                                                                    |
|                                                                                                    |                                                                                                    |                                              |                                                  |                                             |                                                                                 |               | ) E                                                                                                    |
|                                                                                                    |                                                                                                    |                                              |                                                  |                                             |                                                                                 |               | Due to its powder form, CsCl is                                                                                                    |
|                                                                                                    |                                                                                                    |                                              |                                                  |                                             |                                                                                 |               | not suitable for Temperature-                                                                                                    |
|                                                                                                    |                                                                                                    |                                              |                                                  |                                             |                                                                                 |               | and TauR calibrations and                                                                                                    |
|                                                                                                    |                                                                                                    |                                              |                                                  |                                             |                                                                                 |               | values should be removed                                                                                                    |
|                                                                                                    |                                                                                                    |                                              |                                                  |                                             |                                                                                 |               | manually.                                                                                                    |
| alibrations: full calibration r                                                                                                    | un                                                                                                    |                                              |                                                  |                                             | ? 2                                                                             | ×             | Click on the vellow                                                                                                    |
| ampler settings 📔 🍚 Calibrat                                                                                                    | ions 📔 🝚 Standards 📔 🔵 Results                                                                                                    | i]                                           |                                                  |                                             |                                                                                 | 1             | highlighted checkmark to                                                                                                    |
| ASC<br>Position                                                                                                    | Adamantane (C10H16)                                                                                                    | -64,5 22,00                                  | Mass Measing St                                  | atus 🕼                                      | (i)                                                                             |               | access the operations:                                                                                                    |
| CS1 CS3                                                                                                    | Indium (In)<br>Tin (Sn)                                                                                                    | 156,6 28,60<br>231,9 60,50                   | 9,992<br>12,695                                  | <ul> <li>✓</li> <li>✓</li> <li>✓</li> </ul> | $\checkmark$ $\checkmark$ $\checkmark$                                          |               | Dent                                                                                                    |
| CS4                                                                                                    | Bismuth (Bi)<br>Zinc (Zn)                                                                                                    | 271,4 53,10<br>419,5 107,50                  | 9,021 10,619                                     |                                             |                                                                                 |               | Reset                                                                                                    |
| CS6                                                                                                    | Cesium Chloride (CsCl)                                                                                                    | 476,0 17,20                                  | 13,921                                           | ●                                           | Reset                                                                           | 1             | Reset permanently                                                                                                    |
|                                                                                                    |                                                                                                    |                                              |                                                  |                                             | Run Analy                                                                       | ysis          | Run Analysis                                                                                                    |
|                                                                                                    |                                                                                                    | Evaluation                                   | V Gurundud                                       | Threshold av                                |                                                                                 |               | And confirm with "Yes":                                                                                                    |
| urement                                                                                                    | Exied                                                                                                    | V Needs vermesedri                           |                                                  | Reset                                       |                                                                                 |               |                                                                                                    |
| ement<br>t Ready 😑 Ready<br>ceeded 🤤 Obligato                                                                                                    | Generation Failed                                                                                                    | X Faled                                      | Not used                                         |                                             |                                                                                 |               | NGB Measurement X                                                                                                    |
| rement<br>t Ready e Ready<br>cceeded Obligate<br>rase the maximum temperature                                                                                                    | Failed<br>Fry<br>for any standard by 10 K                                                                                                    | X Faled                                      | V Not used                                       | -                                           |                                                                                 |               | NGB Measurement X                                                                                                    |
| urement<br>tot Ready Ready<br>ucceeded Oblgat<br>rease the maximum temperature<br>relates program for Cestan Chico<br>ti 300 °C, heating to 495 °C, coo                                                                                                    | Failed<br>ry<br>for any standard by 10 K<br>ide :<br>ing to 380 °C, isothermal for 5 min                                                                                                    | X Failed                                     | With 10 K/min.                                   |                                             |                                                                                 |               | NGB Measurement × Would you like to remove the result of 'Tau-R' calibration for Cesium Chloride ?                                           |
| urement<br>isot Ready Ready<br>ucceeded Chilgat<br>rease the maximum temperature<br>relates program for Cesium Chilor<br>tit 300 °C, heating to 495 °C, coo                                                                                                    | Faled  Y  for any standard by 10 K  dde :  ing to 380 °C, isothermal for 5 min                                                                                                    | X Faled                                      | With 10 K/min.                                   |                                             |                                                                                 |               | NGB Measurement × Would you like to remove the result of "Tau-R" calibration for Cesium Chloride ?                                           |
| aurement<br>Not Ready Ready<br>succeeded Obligation<br>rease the maximum temporature<br>erature program for Cestum Chird<br>at 300 °C, heating to 455 °C, coo                                                                                                    | Faled ory for any standard by 10 K side :     ing to 330 °C, isothermal for 5 min Reset selected Run                                                                                                    | X Failed                                     | Whot used                                        | Save                                        | 8. Prosh Close                                                                  |               | NGB Measurement × Would you like to remove the result of 'Tau-R' calibration for 'Cesium Chloride? Ja Nein                                   |
| aurement<br>Not Ready                                                                                                    | Faled ory for any standard by 10 K de : ing to 380 °C, softemul for 5 mi  Reset selected Reset selected Run                                                                                                    | X Faled nutes and heating to 495 %           | Whot used                                        | Save                                        | 6 Frish Close Instrument Configuration                                          |               | NGB Measurement × Would you like to remove the result of 'Tau-R' calibration for 'Cesium Chloride?  Ja Nein                                  |
| asurement<br>Net Ready Colligate Colligate Colli                                                                                                    | Faled ory for any standard by 10 K dde : intro 300 °C, sostemal for 5 me Reset selected Reset selected Run ept checkmarks for calibrations.                                                                                                    | X Failed                                     | With 10 K/min.                                   | Save                                        | & Prosh Cose Instrument Configuration                                           |               | NGB Measurement × Would you like to remove the result of "Tau-R" calibration for Cesium Chloride ?                                           |
| asurement ) toch Ready  Bucceeded  Colligate Colligate C                                                                                                    | Faled ary for any standard by 10 K tde : ining to 300 °C, sostermal for 5 mir Reset selected                                                                                                    | X Failed                                     | Not used<br>a with 10 K/min.<br>Run Analysis     | Sare                                        | 8 Proh Cose                                                                     | н.            | NGB Measurement × Would you like to remove the result of "Tau-R" calibration for Cesium Chloride?  Ja Nein                                   |
| auremont I tot Ready Bacceeded Colligat Anorease the maximum temperature program for Creation Offer anorease the maximum temperature program of Creation Offer anorease the maximum temperature program of Creation Offer anorease the maximum temperature program of Creation Offer anorease the maximum temperature program of Creation Offer anorease the maximum temperature anorease the maximum temperature anorease the maximum temper                                                                                                    | Paled  rry  for any standard by 10 K  dd: ing to 300 °C, sothermal for 5 me  Reset selected  rd decimatis for calorators.  cmarks ind                                                                                                    | X Faled                                      | Run Analysis                                     | lue.                                        | & Prish Close                                                                   |               | NGB Measurement × Would you like to remove the result of Tau-R: calibration for Cesium Chloride?                                             |
| assurement<br>) test facady<br>Buccessed<br>accessed the maximum temperature<br>conceases the maximum temperature<br>conceases program for Cessam Orient<br>test 300 °C, heating to 495 °C, conc<br>and conceases and the set Acco<br>and conceases and the set Acco<br>and conceases and the set Acco<br>accesses and the set Acco<br>accesses and the set Acco<br>accesses and the set Acco<br>accesses and the set Acco<br>accesses and the set Acco<br>accesses and the set Acco<br>accesses and the set Acco<br>accesses and the set Acco<br>accesses and the set Acco<br>accesses and the set Acco<br>accesses and the set Accesses<br>accesses and the set Accesses<br>accesses and the set Accesses<br>accesses accesses and the set Accesses<br>accesses accesses accesses accesses accesses<br>accesses accesses accesses accesses<br>accesses accesses accesses accesses accesses<br>accesses accesses accesses accesses accesses<br>accesses accesses accesses accesses accesses accesses<br>accesses accesses accesses accesses accesses accesses<br>accesses accesses accesses accesses accesses accesses<br>accesses accesses accesses accesses accesses accesses<br>accesses accesses accesses accesses accesses accesses<br>accesses accesses                                                                                                    | Faied ary for any standard by 10 K dde : drop to 300 °C, softemal for 5 me drop to 300 °C, softemal for 5 me get checkmarks for calibrators.  Cmarks ind :kmarks (a                                                                                                    | X Paled                                      | Run Analyse<br>good va                           | llue.<br>e grapi                            | Afrah Cose<br>Jostunent Configuration                                           | ts            | NGB Measurement ×           Would you like to remove the result of "Tau-R" calibration for           Cesium Chloride ?             Ja   Nein |
| aux ement<br>) tot Ready<br>Bucceeded  Cologan<br>nocease the maximum temperature<br>perature program for Cessian Orior<br>tat 300 °C, reasting to 455 °C, occ<br>antiguardism<br>reaches in Result tab and set Acc<br><b>recen</b> checkk<br><b>ellow</b> check<br>adder) indide                                                                                                    | Paled ary for any standard by 10 K for any standard by 10 K for an | X Faled                                      | Bun Analysis<br>good va<br>dot in th<br>eding th | llue.<br>e grapl                            | a Fronh Cose<br>instrument Configuration<br>in in <i>Result</i><br>hold.        | ts            | NGB Measurement × Would you like to remove the result of "Tau-R" calibration for Cesium Chloride?  Ja Nein                                   |
| eau control<br>hot Ready<br>conceded<br>control of Cellum<br>control of Cellum | rainstandard by 10 K     roke 1:     may standard by 10 K     roke 1:     may standard by 10 K     roke 1:     marks side     marks ind     kmarks ind     kmarks (a     cates a val     mark (and                                                                                                    | Iicates a<br>nd red c<br>ue excer<br>red dot | good va<br>dot in th<br>eding th<br>i in the g   | llue.<br>e grapl<br>e thres<br>raph ir      | a Fresh Cose<br>Instrument Configuration<br>In in Result<br>hold.<br>In Results | ts            | NGB Measurement × Would you like to remove the result of "Tau-R" calibration for Cesium Chloride?                                            |

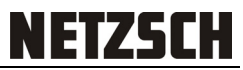

| Standard calibrations: full calibration supervised in the set of any standards in Results       Image: Calibration supervised in the set of any standards in the set of any standards in the set of any standards by 10 K         Passion       Name       T. metic       Enthalpy       Mass       Measurement       Image: Calibration supervised in the set of any standards in the set of any standards in the set of any standards by 10 K         Measurement       Image: Calibration supervised in the set of any standards by 10 K       Evaluation       Image: Calibration supervised in the set of any standard by 10 K         Image: Calibration Reset       Reset       Reset       Reset       Reset in the set of the set of any standards by 20 K         Image: Calibration Reset       Reset       Reset       Reset       Reset         Image: Calibration Reset       Reset       Reset       Reset       Reset         Image: Calibration Reset       Reset       Reset       Reset       Reset         Image: Calibration Reset       Reset       Reset       Reset       Reset | Additionally, the user has the<br>opportunity to open the file in<br>analysis software.<br>Reset<br>Reset permanently<br>Run Analysis                                                                                                 |
|----------------------------------------------------------------------------------------------------|----------------------------------------------------------------------------------------------------|
|                                                                                                    | Example for a measurement<br>file, opened in Analysis<br>software.                                                                                                    |
| Sended calibrations full calibration un <pre></pre>                                                                                                    | Press " <b>Save &amp; Finish</b> " to<br>complete the procedure.<br>Accepted calibrations are<br>written together with the<br>measurements of the<br>standards as files.<br>" <b>Close</b> " will close the dialog<br>without saving. |

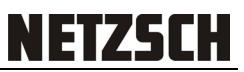

Carry out a "Fast recalibration/check"

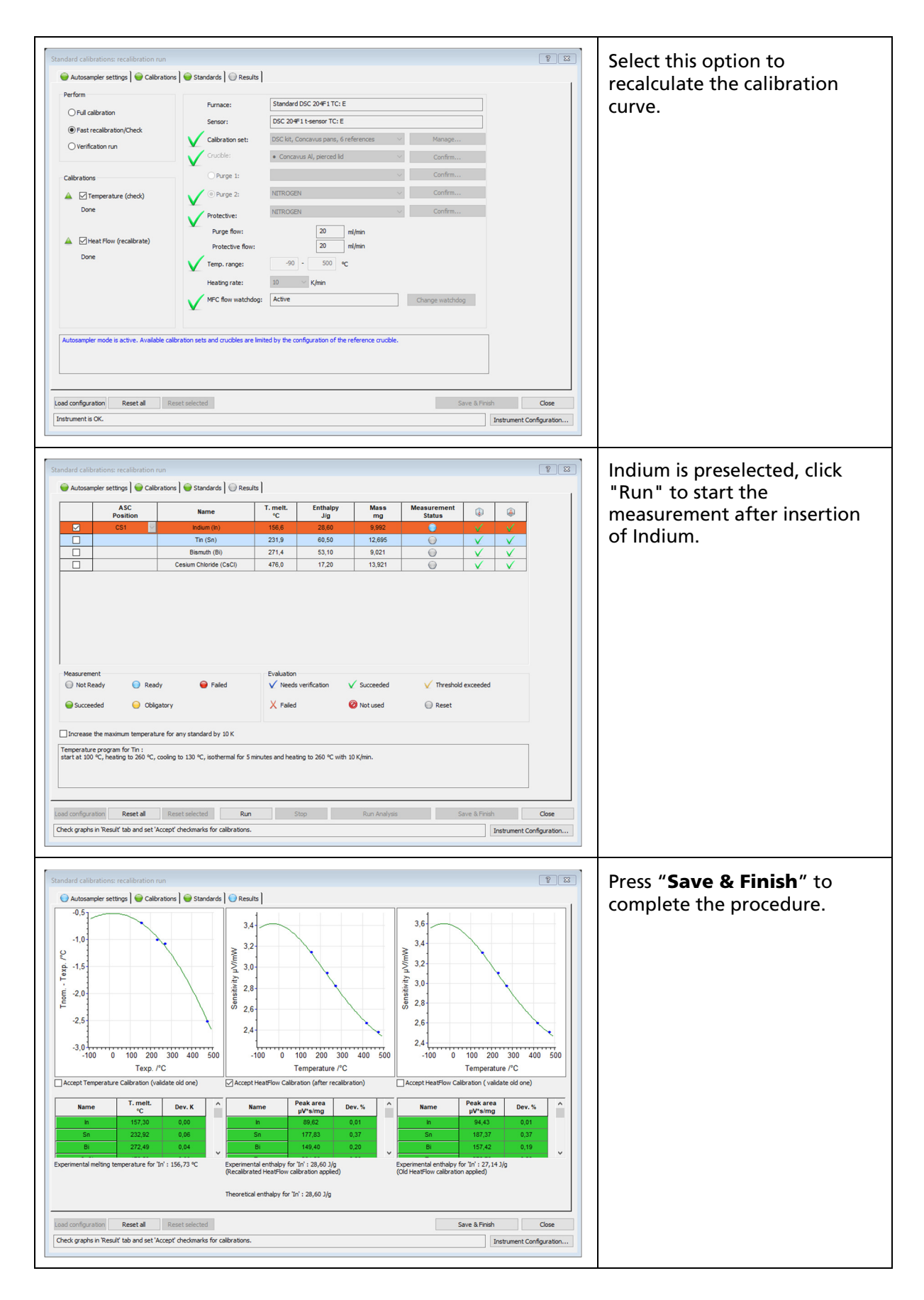

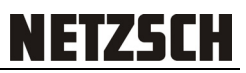

#### Perform a "Verification run"

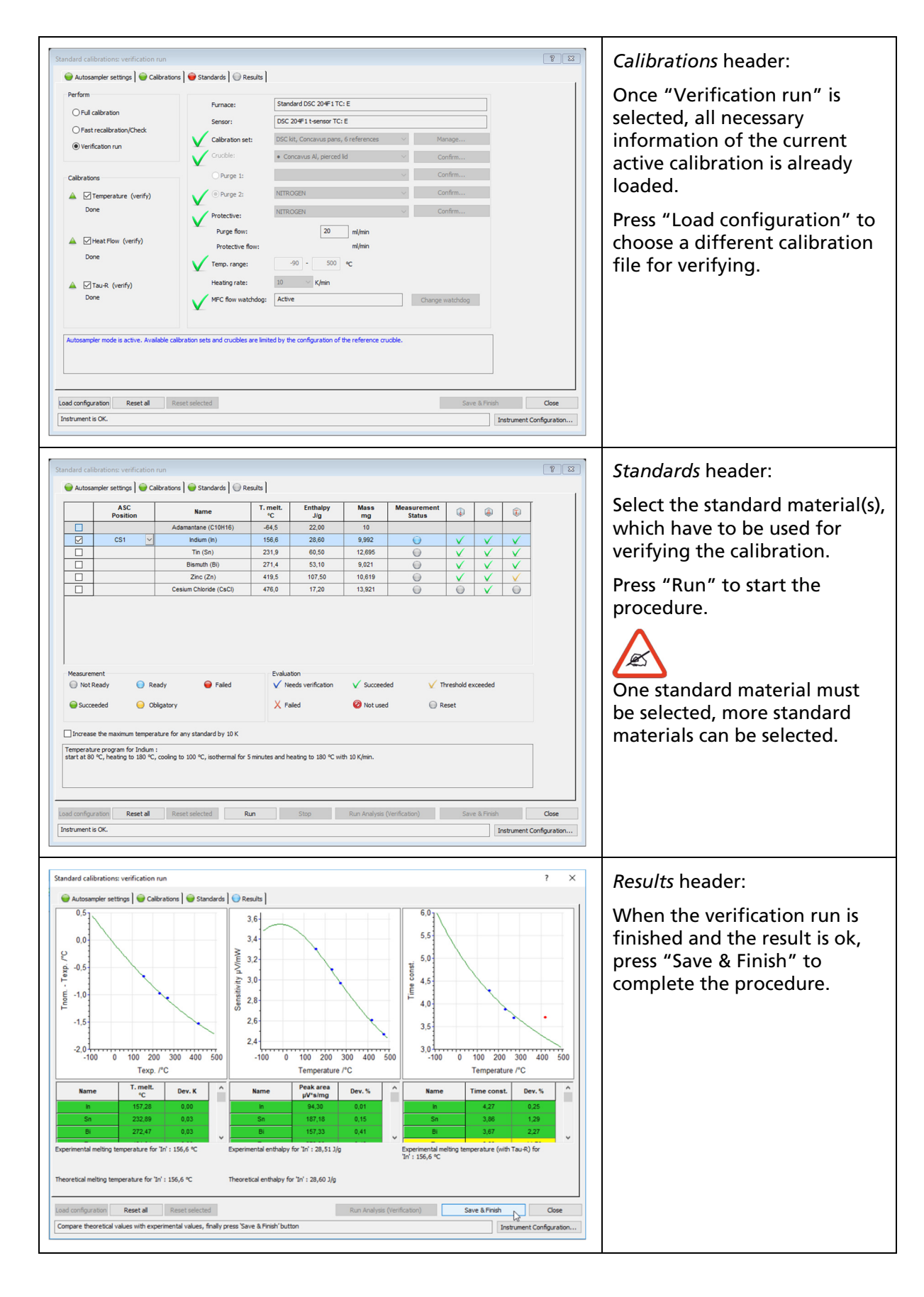

#### Watchdog for calibrations

Since Software version 7.0 Dec.2013 there is also a watchdog for calibrations available.

This watchdog for calibrations option allows the user to define a limited validity of the calibration files and base lines to ensure a periodic refresh or renewal of the files.

| 최희 DSC 214 Polyma on 1-414                                                                                                    | /6 ; Measurement - Exp                                                                                                    | pert/Manual N                               | lode                                                   |                                                                                                    |                                               |                                         | Open "Watchdog settings"                                                                                                    |
|----------------------------------------------------------------------------------------------------|----------------------------------------------------------------------------------------------------|---------------------------------------------|--------------------------------------------------------|----------------------------------------------------------------------------------------------------|-----------------------------------------------|-----------------------------------------|----------------------------------------------------------------------------------------------------|
| File Method Edit View                                                                                                    | Measurement Grap                                                                                                    | ph Autosamp                                 | ler Diagnosis<br>→ I ← 理由 → →                          | Ettras Help<br>Run analysis program<br>Log Options<br>View Log File<br>Change Folders<br>Watchriggs settings<br>Activate All Messages / I<br>E-mail Settings<br>Manager of Materials<br>Manager of Gases<br>Security Settings | Reset Positions                               |                                         | under <b>Extras</b> .                                                                                                    |
| Watchdogs settings<br>Temperature calibration:<br>Heat flow calibration:<br>Tau-R calibration:<br>Advanced BeFlat calibration:<br>Baseline measurement: | Refresh require     180     days     180     days     180     days     180     days     is8     days     Refresh require     3     days     OK | ed after:<br>100<br>100<br>500<br>ed after: | measurements<br>measurements<br>measurements<br>Cancel | Expired after:<br>360 days<br>360 days<br>360 days<br>360 days<br>360 days<br>We prived after:<br>30 days<br>Restore defaults                                                                                                 | 200 meas<br>200 meas<br>200 meas<br>1000 meas | ? ×<br>urements<br>urements<br>urements | Define a validity period for<br>calibrations and/or baselines.<br>This period can be defined in<br>days and numbers of<br>measurements.<br>Each measurement will be<br>counted independent of the<br>measurement type |

#### NETZSCH-Gerätebau GmbH

Wittelsbacherstraße 42 95100 Selb · Germany Tel.: +49 9287 881-0 Fax: +49 9287 881 505 at@netzsch.com

Customer Service Tel.: +49 9287 881-555 ngb-service@netzsch.com

www.netzsch.com